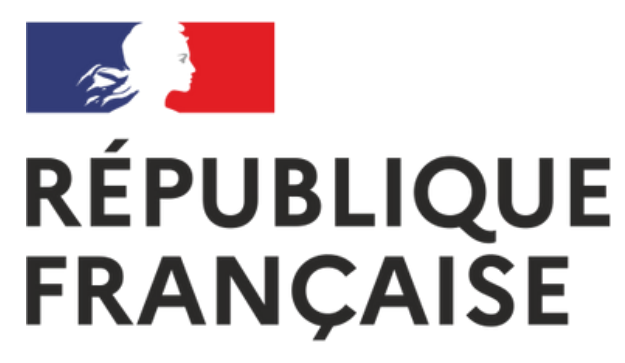

Liberté Égalité Fraternité

# Dépôt du livret 2

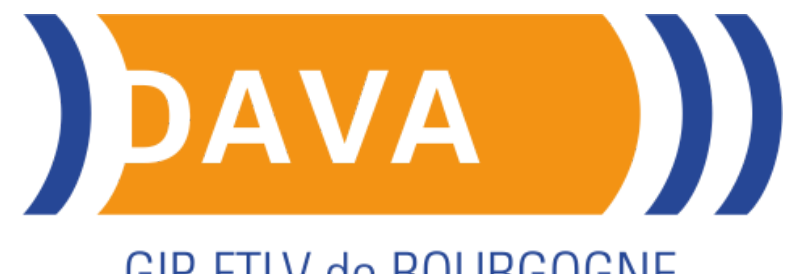

#### **GIP-FTLV de BOURGOGNE**

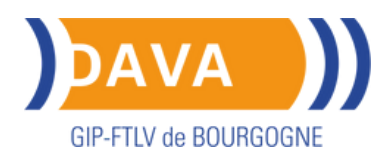

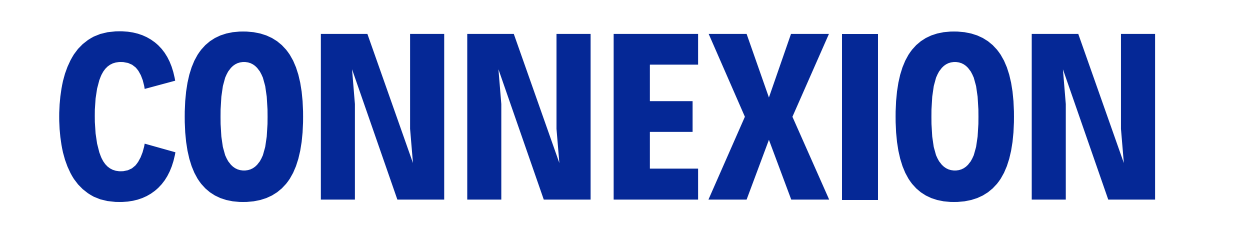

### Accéder à votre espace candidat sur : <u>vae.education.gouv</u>

Cliquez en haut à droite sur « Mon espace ».

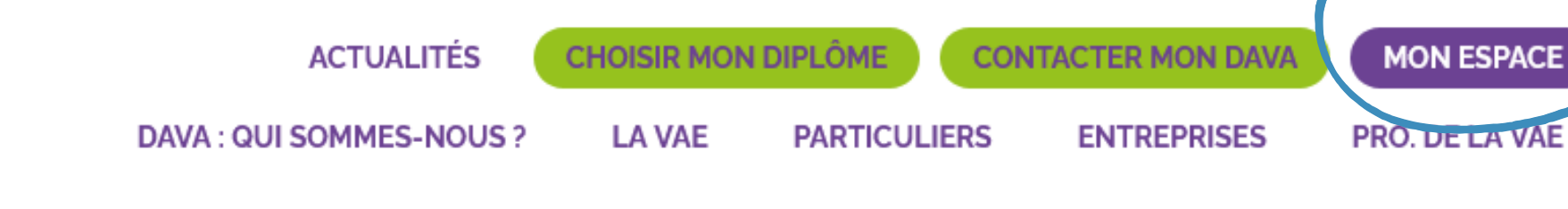

### Académie de Dijon

| PACE | Complétez votre e-mail et<br>votre mot de passe. |                                                |
|------|--------------------------------------------------|------------------------------------------------|
|      | Connexion                                        |                                                |
|      | *****                                            |                                                |
|      | Connexion                                        | Mot de passe oublié ?<br>Je n'ai pas de compte |

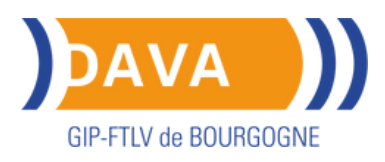

## Espace candidat

### Espace Candidat Tableau de bord O Mes infos / Mon compte Hes rendez-vous 🛓 Mes documents Demande de recevabilité Mon calendrier de dépôt L2 Dépôt du livret 2 Résultat

#### Dépôt du livret 2

BAC PRO - MENUISERIE ALUMINIUM-VERRE

Période de dépôt du xx/xx/xxxx au xx/xx/xxxx

Cliquez dans le menu à gauche de l'écran.

Aucun livret déposé

+ Choisissez un fichier

Vous pouvez déposer votre livret 2 pendant la période de dépôt indiquée.

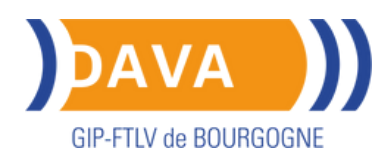

# Dépôt du livret 2

Avant de déposer votre livret 2, assurez-vous qu'il est en un seul fichier PDF (livret2+annexes).

Pour **transformer** gratuitement un fichier word en PDF : <u>https://smallpdf.com/fr/convertisseur-pdf</u>

Pour **fusionner** gratuitement plusieurs fichiers : <u>https://smallpdf.com/fr/fusionner-pdf</u>

Votre livret 2 (fichier PDF) est prêt à être déposé.

Dépôt du livret 2

BAC PRO - MENUISERIE ALUMINIUM-VERRE

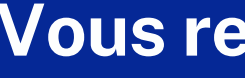

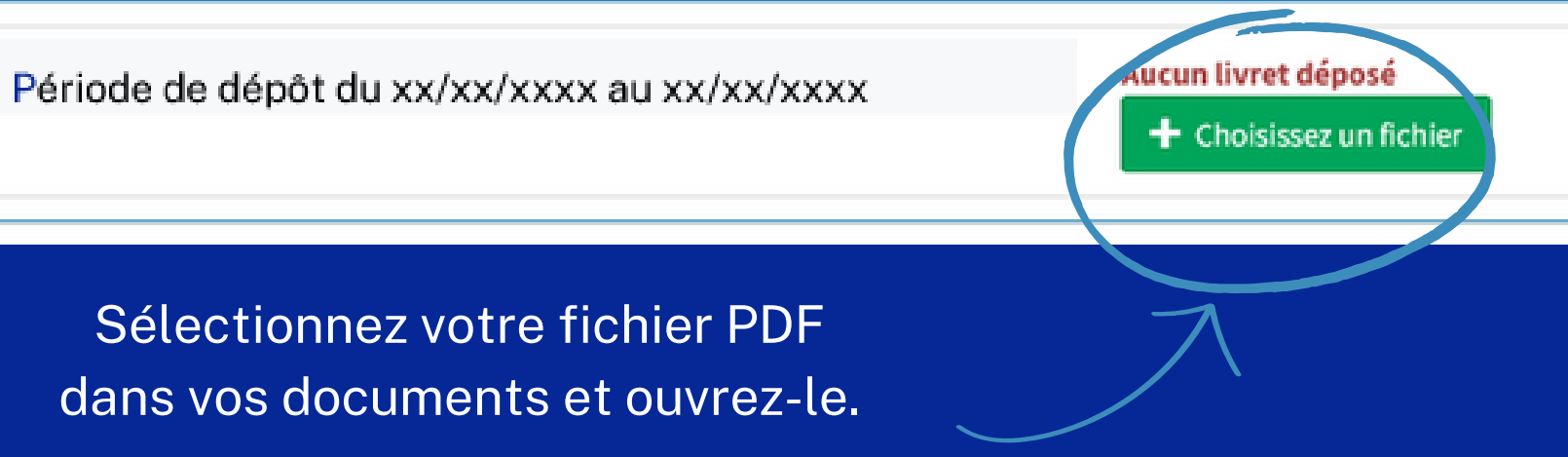

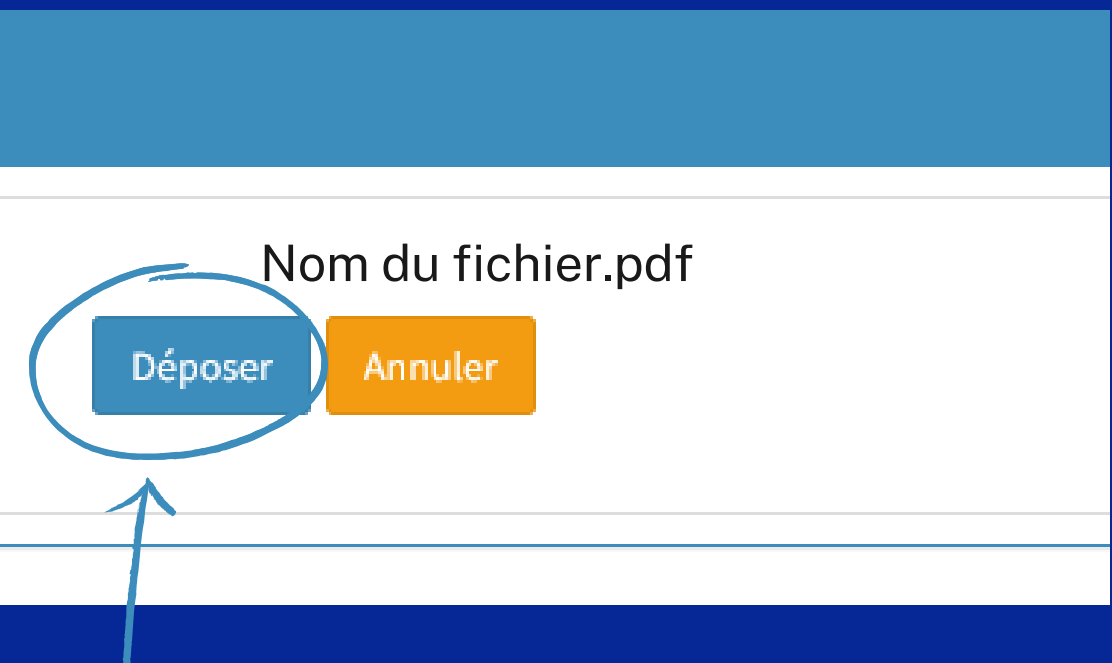

Cliquez sur "Déposer".

#### Vous recevrez par mail un accusé de réception.

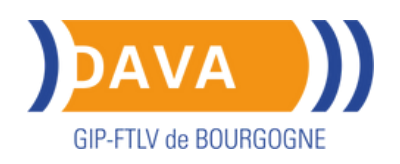

### **Contact DAVA**

Si vous avez besoin d'aide n'hésitez pas à contacter les conseillères en charge des jury de VAE.

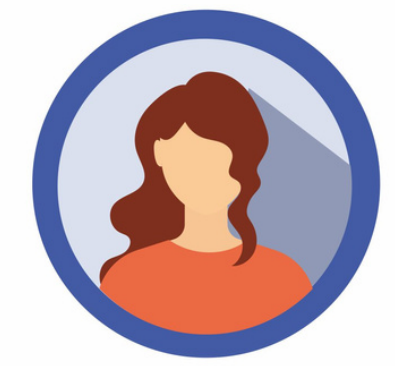

#### Demande <sup>et</sup>/<sub>ou</sub> aide recevabilité Passage devant jury Diplômes sociaux, BP & Bac Pro

Mme MARLE Éponine **Tel.** 03.45.62.76.09

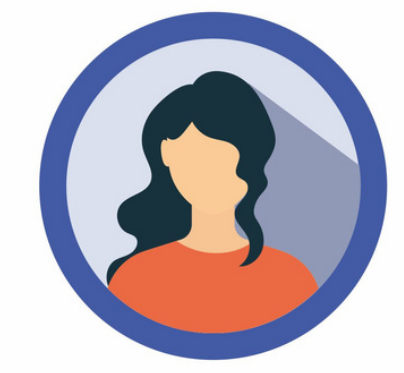

Demande <sup>et</sup>/<sub>ou</sub> aide recevabilité Passage devant jury CAP & BTS

Mme ROSEMONT Mylène **Tel.** 03.80.41.08.10